## 本溪市建设工程

# 安责险信息平台

企业用户端- 操作手册

Version1.0

2024年5月

工保科技(浙江)有限公司 安责险 工作组

https://www.cngongbao.com/

## 第一章 背景介绍

安责险信息平台定位于住建部门、银保监局等政府部门的监管平台、保险公司、安全 生产服务机构、现场施工等多方协同工作平台。平台可有效支持业务开展与政府监管。保 障安责险保险工作平稳、有序地推进。

第二章 系统介绍

2.1 系统网址

网页版: https://benxi.gongbaoying.com/#/login?logintype=2

2.2 功能总述

建设工程安责险信息平台包括项目管理、企业管理、保险管理、安全生产费用、风险管理、理赔 管理、系统管理等模块。

- 项目管理:监管所管辖范围内的所有建筑工程项目及其安责险投保情况;
- 保险管理:保险公司新建投保单、录入投保信息;
- 风险管理:由安全服务机构完成委托服务合同、事故预防服务方案、服务记录、安全隐患事件、
  、整改反馈等内容,施工企业完成重大危险源登记;
- 理赔管理:投保企业上传理赔信息、保险公司上传理赔进度;
- 安全服务费用台账:由保险公司添加安全服务费用记录;
- 系统管理:包括机构管理、角色管理、用户管理等。可以维护风险管理机构、、维护账户、维护角色、维护机构、维护用户与机构的关系。

2.3 流程介绍

施工单位自主注册账号后,保险公司通过平台上传投保信息。之后由保险公司(或者第三方安 全服务机构)开展安全技术服务并在平台录入安全服务的内容(风险管理模块),发生理赔后,由 投保企业在平台录入理赔信息,再由保险公司受理与更新理赔结果。监管机构可以查看这些服务 记录以及管辖范围的数据统计等,进行全过程的监督管理。

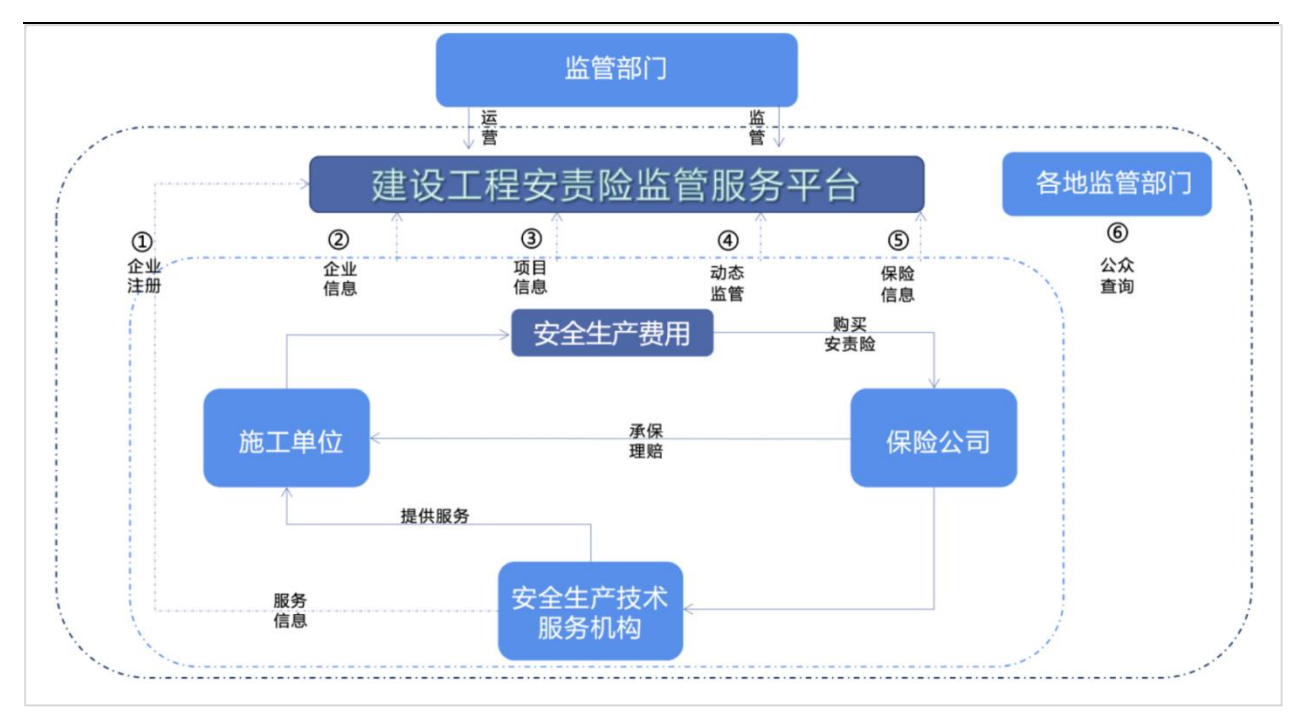

图 1

3

## 第三章 企业用户

## 3.1 注册企业及用户信息

进入系统页面当点击【注册】(如图2),弹出企业用户注册页面弹框(如图3 所示),录入完整用户信息后,点击【确定】,用户注册成功;注册完成后显示审核中及完成。

| (2) 本派 | 奚市建设工程安责险信息平台 |
|--------|---------------|
|--------|---------------|

|    | 用户登录 企业登录 |                      |
|----|-----------|----------------------|
| \$ | ▲ 请输入登录密码 | ø                    |
|    | 登录        |                      |
|    | 忘记密码      | 没有账号,去 <del>注册</del> |

图2

> 本溪市建设工程安责险信息平台

|  | 用户注册                     |
|--|--------------------------|
|  | □ 请输入手机号                 |
|  | 读输入运信验证码 短信验证码           |
|  | ▲ 请设置登录密码                |
|  | ▲ 确认密码 Ø                 |
|  | 我已阅读并同意《用户服务协议》《隐私权政策》   |
|  | 立即注册                     |
|  | 志山近 <b>然時</b> 已经有账号,去 登家 |

图 3

## 第四章 新增项目信息

#### 4.1 新增项目信息

登录成功进入信息管理页面,选择菜单栏【项目管理】-【项目列表】点击【新增】(如图4) 填写需信息项目信息点击提交(如图5)。

| 🔕 本溪市建         | 设工程安责险信息平台企业。           |                     |          |          |                  |            |                 |      |                   | Ф 💽 #       | 经市市政建设工程有限公司 ~ |
|----------------|-------------------------|---------------------|----------|----------|------------------|------------|-----------------|------|-------------------|-------------|----------------|
|                | 首页 / 项目管理 / <b>项目列表</b> |                     |          |          |                  |            |                 |      |                   |             |                |
| ◎ 项目管理         | ^ 项目列表                  |                     |          |          |                  |            |                 |      |                   |             | ③ 新聞           |
| 项目列表<br>④ 保险管理 | 项目名称: 调输入               |                     | 项目地址:    | 调选择所在地区  |                  | v II       | <b>百类别:</b> 请选择 |      |                   | 工程状态: 请选择   |                |
| ◎ 风险管理         | 是否投保安责险: 请选择            |                     | 安责险承保机构: | 请选择      |                  |            |                 |      |                   |             |                |
| 🛛 理賠管理         | × .                     |                     |          |          |                  |            |                 |      |                   |             | 重置 查询          |
|                | 项目名称                    | 項目地址                | 项目类别     | 工程造价 (元) | 计划开工日期           | 计划竣工日期     | 工程状态            | 建设单位 | 施工企业              | 是否投保安害险 安害的 | 就承保机材 操作       |
|                | 演示项目                    | 有海會-來洽戲族目沿<br>州-班玛县 | 非房屋市政    | 1,000    | 2024-05-24       | 2024-05-31 | 已竣工             | 工保科技 | 雅安市市政建设<br>工程有限公司 | 否 -         | 编辑 查看          |
|                |                         |                     |          |          |                  |            |                 |      |                   | 第1-1条/总共1条  | < 1 > 10 条/页 > |
|                |                         |                     |          |          |                  |            |                 |      |                   |             |                |
|                |                         |                     |          |          |                  |            |                 |      |                   |             |                |
|                |                         |                     |          |          |                  |            |                 |      |                   |             |                |
|                |                         |                     |          |          |                  |            |                 |      |                   |             |                |
|                |                         |                     |          |          |                  |            |                 |      |                   |             |                |
|                |                         |                     |          |          |                  |            |                 |      |                   |             |                |
|                |                         |                     |          |          | 图 4              |            |                 |      |                   |             |                |
|                | 新增项目                    |                     |          |          |                  |            |                 |      |                   | ×           |                |
|                |                         |                     |          |          |                  |            |                 |      |                   |             |                |
|                | * 项目名称                  |                     |          |          | * 顶              | 目地址        |                 |      |                   |             |                |
|                | 请输入                     |                     |          |          | 谓                | 选择所在地      |                 |      |                   | ×           |                |
|                |                         |                     |          |          |                  |            |                 |      |                   |             |                |
|                | 项目详细地址                  |                     |          |          | * 1              | 程造价        |                 |      |                   |             |                |
|                | 请输入                     |                     |          |          | i                | 输入         |                 |      |                   | 元           |                |
|                |                         |                     |          |          |                  | テムル        |                 |      |                   |             |                |
|                | * 建设甲位                  |                     |          |          | * 11             | LIEW       |                 |      |                   |             |                |
|                | 请输入                     |                     |          |          | 谓                | 输入         |                 |      |                   |             |                |
|                | * 统                     | -7G                 |          |          | * T              | 日光別        |                 |      |                   |             |                |
|                |                         | 5× 5                |          |          |                  |            |                 |      |                   |             |                |
|                | 頃锢入                     |                     |          |          |                  | 的时代        |                 |      |                   | ~           |                |
|                | *项目工期                   |                     |          |          | <mark>∗</mark> 计 | 划开工日期      | 3               |      |                   |             |                |
|                | <b></b> 清給λ             |                     |          | Ŧ        | 1                | 洗择         |                 |      |                   | <b>P</b>    |                |
|                |                         |                     |          |          |                  | 1421+      |                 |      |                   |             |                |
|                | * 计划竣工日期                |                     |          |          |                  |            |                 |      |                   |             |                |
|                | 请选择                     |                     |          | ¢.       | 3                |            |                 |      |                   |             |                |
|                |                         |                     |          |          |                  |            |                 |      |                   |             |                |
|                |                         |                     |          |          |                  |            |                 |      |                   |             |                |
|                |                         |                     |          |          |                  |            |                 |      | 取消                | 提交          |                |
|                |                         |                     |          |          |                  |            |                 |      |                   |             |                |

图 5

4.2 项目信息查看

新增项目数据提交成功后,在项目列表查看已新增项目数据(如图6),选择需查看项目列表 点击【查看】可查看新增项目详情(如图7)。

| 🔕 本溪   | 市建设工 | 程安责险信息平台         | 企业资                 |          |          |            |            |                   |      |                   |        | > 🗷 *    | 安市市政建设工程有限公司   |
|--------|------|------------------|---------------------|----------|----------|------------|------------|-------------------|------|-------------------|--------|----------|----------------|
|        |      | 首页 / 项目管理 / 项目列3 | Ŕ                   |          |          |            |            |                   |      |                   |        |          |                |
| 四 项目管理 | ^    | 项目列表             |                     |          |          |            |            |                   |      |                   |        |          | ④ 新端           |
| 项目列表   |      |                  |                     |          |          |            |            |                   |      |                   |        |          |                |
| ◎ 保险管理 | ~    | 项目名称:            | 请输入                 | 项目地址:    | 请选择所在地区  |            | ✓ I]       | <b>1日类别</b> : 请选择 |      |                   | 工程状态:  | 请选择      |                |
| ◎ 风险管理 | ~    | 是否投保安责险:         | 请选择 >>              | 安责险承保机构: | 请选择      |            |            |                   |      |                   |        |          |                |
| 🛛 理赔管理 | ~    |                  |                     |          |          |            |            |                   |      |                   |        |          | 皇直 宣词          |
|        |      | 项目名称             | 项目地址                | 项目类别     | 工程造价 (元) | 计划开工日期     | 计划竣工日期     | 工程状态              | 建设单位 | 施工企业              | 是否投保安保 | 自险 安吉险   | 承保机 操作         |
|        |      | 演示项目             | 青海省-果洛藏族自治<br>州-班玛县 | 非房屋市政    | 1.000    | 2024-05-24 | 2024-05-31 | 已竣工               | 工保科技 | 雅安市市政建设<br>工程有限公司 | 否      |          | 编辑 查看          |
|        |      |                  |                     |          |          |            |            |                   |      |                   | 第1     | -1条/总共1条 | < 1 > 10 条/页 > |
|        |      |                  |                     |          |          |            |            |                   |      |                   |        |          |                |
|        |      |                  |                     |          |          |            |            |                   |      |                   |        |          |                |
|        |      |                  |                     |          |          |            |            |                   |      |                   |        |          |                |
|        |      |                  |                     |          |          |            |            |                   |      |                   |        |          |                |
|        |      |                  |                     |          |          |            |            |                   |      |                   |        |          |                |
|        |      |                  |                     |          |          |            |            |                   |      |                   |        |          |                |
|        |      |                  |                     |          |          |            |            |                   |      |                   |        |          |                |
|        |      |                  |                     |          |          |            |            |                   |      |                   |        |          |                |

图 6

| 🔕 本漢ī  | 市建设工 | 程安责险信息平台 企业费                   |               |               |                         |
|--------|------|--------------------------------|---------------|---------------|-------------------------|
|        |      | 首页 / 项目管理 / 项目列表 / <b>项目详情</b> |               |               |                         |
| 四 项目管理 | *    | 工程信息 重大危险源 隐制                  | 海道            |               |                         |
| 项目列表   |      | 基本信息                           |               |               |                         |
| ◎ 保险管理 | ×    |                                |               |               |                         |
| ◎ 风险管理 | ×    | 項目名称:                          | 演示项目          | 工程造价:         | 1,000 元                 |
| 2 理賠管理 | ×    | 項目类别:                          | 非房屋市政         | 項目地址:         | 青海省-果治藏族自治州-班玛县         |
|        |      | 项目详细地址:                        |               | 項目工棚:         | 10天                     |
|        |      | 建设单位:                          | 工保科技          | 建设日期:         | 2024-05-24 至 2024-05-31 |
|        |      | 施工企业:                          | 雅安市市政建设工程有限公司 | 工程状态:         | 已竣工                     |
|        |      |                                |               |               |                         |
|        |      | 安责险信息                          |               |               | 去投保                     |
|        |      | 安泰阶段单号:                        | -             | 安吉脸承保机构:      |                         |
|        |      | HWDB.                          |               | 42 RO HEIRE - |                         |
|        |      |                                |               | 14-P2/RINK -  |                         |
|        |      | (半短正数:                         |               | 体要:           |                         |
|        |      | 投保人:                           |               | 被保人:          |                         |
| 亘 隐藏边栏 |      | 保单状态:                          | -             | 保单:           |                         |

图 7

#### 4.3 项目信息编辑

项目信息有误或需变更,点击项目列表【编辑】按钮(如图8),修改项目信息后点击【提交】 更新。(如图9)。

### 建筑工程安责险信息平台使用说明书

### 工保科技 (浙江)有限公司版权所有

| 🔕 本語   | 奚市建设 | L程安责险信息平台       | 企业编    |                     |          |       |       |            |            |           |      |                   |       | # 🙁 G     | 安市市政建设   | 工程有限公司   |
|--------|------|-----------------|--------|---------------------|----------|-------|-------|------------|------------|-----------|------|-------------------|-------|-----------|----------|----------|
|        |      | 普页 / 项目管理 / 项目列 | 刘表     |                     |          |       |       |            |            |           |      |                   |       |           |          |          |
| 四 项目管理 | •    | 项目列表            |        |                     |          |       |       |            |            |           |      |                   |       |           |          | ⊙ 新増     |
| 项目列表   |      |                 |        |                     |          |       |       |            |            |           |      |                   |       |           |          |          |
| ◎ 保险管理 | ×    | 项目名称:           | 请输入    |                     | 项目地址:    | 请选择所在 |       |            |            | 项目类别: 请选择 |      |                   | 工程状态: | 请选择       |          |          |
| ○ 风险管理 | ~    | 是否投保安责险:        | 请选择    |                     | 安责险承保机构: | 请选择   |       |            |            |           |      |                   |       |           |          |          |
| 🛛 理赔管理 | ~    |                 |        |                     |          |       |       |            |            |           |      |                   |       |           | 重置       | 查询       |
|        |      | 项目名称            | I      | 而目地址                | 项目类别     | 工程造价  | (元)   | 计划开工日期     | 计划竣工日期     | 工程状态      | 建设单位 | 施工企业              | 是否投保安 | 唐险 安吉附    | 这承保机机 操作 | i .      |
|        |      | 演示项目            | 1<br>9 | 「海省-果洛藏族自治<br>N-班玛县 | 非房屋市政    |       | 1,000 | 2024-05-24 | 2024-05-31 | 已竣工       | 工保科技 | 雅安市市政建设<br>工程有限公司 | 否     |           | 编辑       | i 查看     |
|        |      |                 |        |                     |          |       |       |            |            |           |      |                   | 第     | 1-1条/总共1条 | < 1 >    | 10 条/页 > |
|        |      |                 |        |                     |          |       |       |            |            |           |      |                   |       |           |          |          |
|        |      |                 |        |                     |          |       |       |            |            |           |      |                   |       |           |          |          |
|        |      |                 |        |                     |          |       |       |            |            |           |      |                   |       |           |          |          |
|        |      |                 |        |                     |          |       |       |            |            |           |      |                   |       |           |          |          |
|        |      |                 |        |                     |          |       |       |            |            |           |      |                   |       |           |          |          |
|        |      |                 |        |                     |          |       |       |            |            |           |      |                   |       |           |          |          |
|        |      |                 |        |                     |          |       |       |            |            |           |      |                   |       |           |          |          |
|        |      |                 |        |                     |          |       |       |            |            |           |      |                   |       |           |          |          |

图 8

| *项目名称              |   | *项目地址               |        |
|--------------------|---|---------------------|--------|
| 演示项目               |   | 青海省 / 果洛藏族自治州 / 班玛县 | $\vee$ |
| 项目详细地址             |   | * 工程造价              |        |
| 请输入                |   | 1000.00             | 元      |
| * 建设单位             |   | *施工企业               |        |
| 工保科技               |   | 雅安市市政建设工程有限公司       |        |
| * 统一社会信用代码         |   | *项目类别               |        |
| 91653200MA7774KP7T |   | 非房屋市政               | V      |
| *项目工期              |   | * 计划开工日期            |        |
| 10                 | 天 | 2024-05-24          | Ë      |
| * 计划竣工日期           |   |                     |        |
| 2024-05-31         | Ė |                     |        |

取消 提交 图 9